# 通讯主控板及SDK说明文档

本文档的2和3在出厂前已经配置好,如果需要进行二次开发的人员可以根据2和3的说明进行配置

#### 1.环境依赖

1.1 使能嵌入式板子(香橙派)的SPI, 在Linux系统的终端里面执行以下命令:

```
sudo vim /boot/orangepiEnv.txt
```

//进入文件后,在最后添加 overlays=spi4-m0-cs1-spidev

//保存后重启 sudo reboot

1.2 安装cmake和pip · 执行以下命令

```
sudo apt update
sudo apt install cmake
sudo apt install python3-pip
```

1.3 搭建python SDK环境,执行以下命令

```
//打开".\LivelyMotorControl\SDK\Python"
git init
git submodule add https://gitee.com/mysticalwing/pybind11.git
third_party/pybind11-2.5.0
cd third_party/pybind11-2.5.0/
git checkout tags/v2.5.0
```

# 2.配置通讯主控板和SDK(出厂已执行)

打开".\LivelyMotorControl\Core\Inc\Config.h" 和 ".\LivelyMotorControl\SDK\include\Config.h"两个文件,可以 看到以下的配置信息,我们需要确保两个文件的配置信息相同(一般在出厂时会将其设置为对应的机器人的配 置)

| //用户配置区                              |   |                            |
|--------------------------------------|---|----------------------------|
| <pre>#define CAN1_NUM</pre>          | 6 | //CAN1的电机数量                |
| <pre>#define CAN2_NUM</pre>          | 6 | //CAN2的电机数量                |
| <pre>#define ENABLE_IMU</pre>        | 1 | //是否使能IMU                  |
| <pre>#define ENABLE_FOOTSENSOR</pre> | 1 | //是否使能足底传感器(只有双足机器人有这个传感器) |

#define ENABLE\_STOP 1 //是否使能通讯断开让所有电机停在当前位置(即当上层嵌入 式板子和通讯主控板通讯停止时,是否让当前所有电机维持速度为0的转态)

3. 编译通讯主控板并烧录(出厂已执行)

3.1 先确保本地电脑已经安装了MDK5以及STM32H730的硬件库.

3.2 接着 · 使用MDK5打开".\LivelyMotorControl\Core\Inc\Config.hMDK-ARM\LivelyMotorControl.uvprojx" 3.3 使用MDK5进行编译然后进行烧录

#### 4. 编译C++版本的SDK

4.1 首先将"\LivelyMotorControl\SDK"文件夹移到嵌入式板子里(香橙派)

4.2 创建build文件夹,进入build文件夹里面,使用以下指令:

cmake ..
 make

中途没有报错则编译通过!

### 5. 测试C++版本的SDK

5.1 先确保电机在CAN1线id为1·并且能够自由转动。 5.2 进入"SDK\build"文件夹下·使用下面的指令执行example程序

sudo ./example

5.3 执行完毕后,你可以看到类似如下的输出,

```
motor_pos: 97520 //电机反馈的位置
accX:-5, accY:12, accZ:2021 //imu加速度值
angVelX:0, angVelY:0, angVelZ:0 //imu角加速度值
angle_roll:62, angle_pitch:23, angle_yaw:-26919 //imu的横滚角、俯仰角、偏航角的值
magX:-2247, magY:-3607, magZ:-17580 //imu的磁偏角
```

数值正常,电机在转动则测试正常! 5.4 查看测试源码,打开"SDK\example\example.cpp"文件,可以看到下面代码

```
//创建Liveltbot_Driver对象,传入参数
Livelybot_Driver my_Driver("/dev/spidev4.1");
//设置can1线id为1的电机的位置
my_Driver.set_motor_position(0x11, i);
```

//发送指令

```
my_Driver.spi_send();
//获得can1线id为1的电机的状态
motor_state = my_Driver.get_motor_state(0x11);
printf("motor_pos: %d\n", motor_state.motor.position);
//获得imu的数值
imu_data = my_Driver.get_imu_data();
printf("accX:%d, accY:%d, accZ:%d\nangVelX:%d, angVelY:%d,
angVelZ:%d\nangle_roll:%d, angle_pitch:%d, angle_yaw:%d\nmagX:%d, magY:%d,
magZ:%d\n",
imu_data.accX, imu_data.accY, imu_data.accZ, imu_data.angVelX, imu_data.angVelY,
imu_data.angVelZ,
imu_data.angle_roll, imu_data.angle_pitch, imu_data.angle_yaw, imu_data.magX,
imu_data.magY, imu_data.magZ);
```

更详细的用法请参考".\LivelyMotorControl\Doc\sdk\_api.md"的说明。

## 6. 编译Python版本的SDK

6.1 打开".\LivelyMotorControl\SDK\Python"文件夹,执行以下命令:

mkdir build
cd build
cmake ..
make

6.2 编译成功后 · 将build文件夹下生成的.so文件移到"SDK/example-python"文件夹中,直接执行example.py文件,执行完毕后 · 可以看到类似如下的输出:

```
motor_pos: 97520 //电机反馈的位置
accX:-5, accY:12, accZ:2021 //imu加速度值
angVelX:0, angVelY:0, angVelZ:0 //imu角加速度值
angle_roll:62, angle_pitch:23, angle_yaw:-26919 //imu的横滚角、俯仰角、偏航角的值
magX:-2247, magY:-3607, magZ:-17580 //imu的磁偏角
```

可通过".\LivelyMotorControl\Doc\sdk\_api.md"去查看API的使用